# Intune PC Setup

#### Introduction

Process details walk through signing into the Qualfon PC from the Out of the Box Experience (OOBE). For more information on Intune's role at Qualfon, see <u>here</u>.

#### Details

1. When you power on your PC, the **Start screen will vary**. It may start by asking you to sign in with your work email shown in Step 4 below or ask you to select your region, confirm the keyboard layout, and set up Wi-Fi for Laptops.

| Is this the right country or<br>Uganda<br>Ukraine<br>United Arab Emirates<br>United Kingdom<br>United Kingdom<br>United States<br>United States | region?<br>Let's start with region. Is this right?<br>U.S. Woor Waying Islands<br>U.S. Woor March Stales<br>Usande<br>Usande<br>Usande Stales<br>Usande Stales                                                                    |
|----------------------------------------------------------------------------------------------------|----------------------------------------------------------------------------------------------------|
|                                                                                                    | Is this the right keyboard layout or<br>input method?<br>If you also use another keyboard layout, you can add that<br>next.<br>US<br>Canadian Multilingual Standard<br>English (India)<br>Irish<br>NZ Aotearoa<br>Scottich Canlic |

| Let's connect you to a<br>network                                                                                                    |
|----------------------------------------------------------------------------------------------------|
| You'll need an internet connection to continue setting up<br>your device. Once connected, you'll get the latest<br>features and security updates. |
| Ethernet0<br>Not connected                                                                                                    |
|                                                                                                    |
|                                                                                                    |
| Having trouble getting connected?<br>For troubleshooting tips, use another device and visit<br>aka.ms/networksetup                                |
| Next                                                                                                    |

2. If asked about naming the PC, click the **Skip for now** button. This will be automatically done after you sign in.

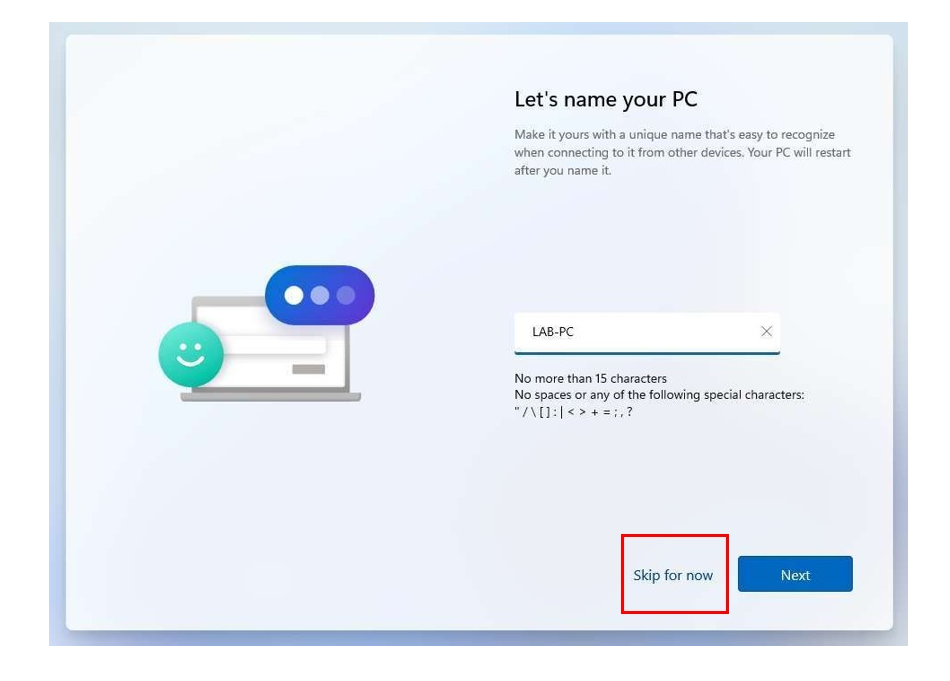

3. Select the "Set up for work or school" option. Click on Next.

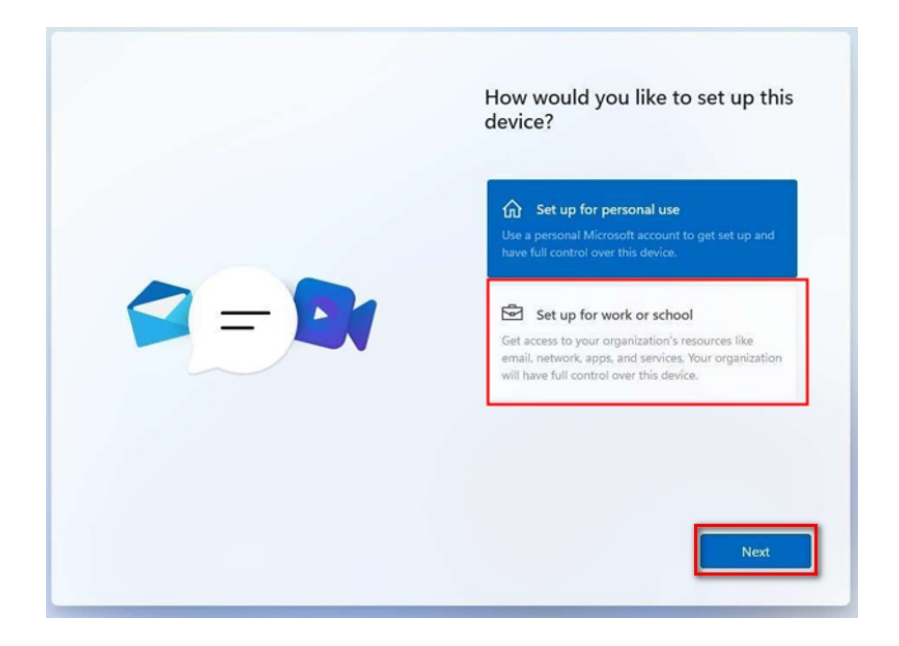

4. Enter your **Qualfon email address**, then click on **Next**.

|            | Let's add your Microsoft<br>account                                                                                              |
|------------|----------------------------------------------------------------------------------------------------|
|            | One account connects your device across Microsoft<br>apps and services, like Office, OneDrive, Edge, and<br>the Microsoft Store. |
| <b>-</b> 0 | Hicrosoft                                                                                                    |
| × •••      | Sign in<br>Email, phone, or Skype                                                                                                |
| 💼 📥        | No account? Create one!                                                                                                    |
|            | Sign in with a security key ⑦<br>Sign-in options                                                                                 |
|            | and a second second second second second second second second second second second second second second second                   |
|            | Next                                                                                                    |

5. You will then be prompted to enter your **Qualfon credentials**.

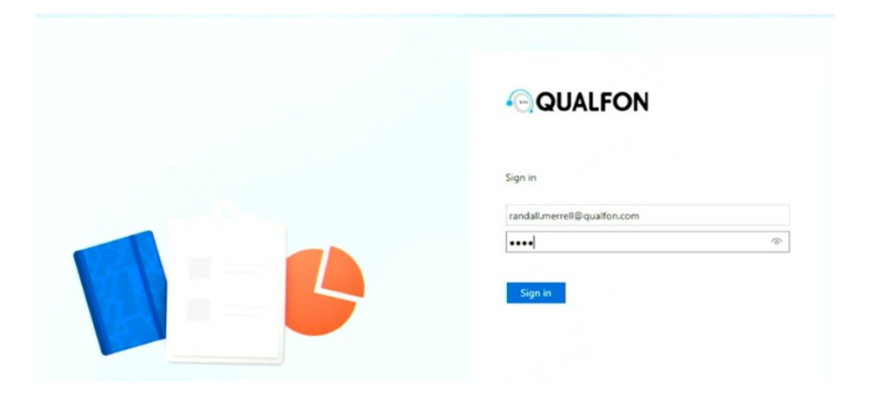

6. Next, you'll need to perform the MS Authentication and enter the # listed on the screen into your device.

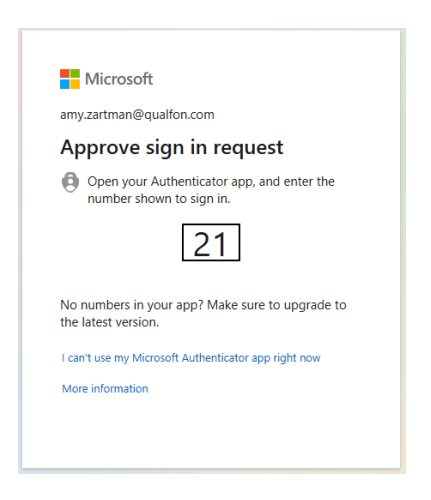

7. Enter that code into the MS Authenticator app on your mobile device and click**YES**:

| •             | Are you trying to sign in?     |
|---------------|--------------------------------|
| •             | no jour of the                 |
| QUAL<br>amy 3 | FON<br>rartman@qualfon.com     |
| App           |                                |
| Cisco         | AnyConnect(vpnhp2)             |
| Local         | tion                           |
| MINCH         | gar, onnes states              |
|               |                                |
|               |                                |
|               |                                |
|               |                                |
| Ente          | r the number shown to sign in. |
| _             | Enter number here              |
|               | 21                             |
|               |                                |
|               | YE                             |
|               | L                              |
|               | NO, IT'S NOT M                 |
|               |                                |
|               | I CAN'T SEE THE NUMB           |
|               |                                |

8. The **Approve sign-in?** box will appear, follow the instructions to enter whatever item to unlock your screen lock (i.e. PIN #, face ID, pattern, fingerprint, etc.) to finish that sign-in.

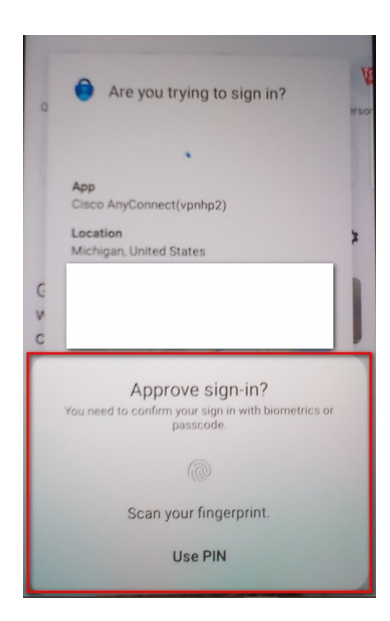

9. After you sign in, it will take some time to finish setting up.

| 0                                       |  |
|-----------------------------------------|--|
| Please wait while we set up your device |  |

10. Do **NOT** click the "**continue anyways**" button. Let the setup run until it's complete and the PC will **auto-restart**, then sign you into Windows or let you click "finish".

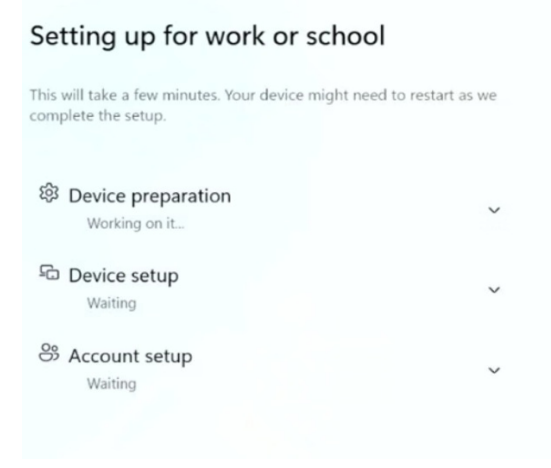

11. At this point, you will be mostly set up. Apps are assigned based on the group and begin to automatically install upon signing into Windows. To download any needed software such as Cisco AnyConnect VPN and MS Office (depending on license) Citrix, etc. that didn't automatically install; click on the **Start Menu** or **Windows** icon on the bottom taskbar and search for the program "**Company Portal**".

| and the second second second second second second second second second second second second second second second |       |                            | 2017     | 10.00         | e 14    |   |          |
|----------------------------------------------------------------------------------------------------|-------|----------------------------|----------|---------------|---------|---|----------|
| 📕 📮 🧟 🤘                                                                                                    |       |                            | <b>1</b> | •             | Ģ       | 6 | 13       |
| Company portal                                                                                                   | i Web | Settings                   | People   | •             | QUALFON |   | <b>D</b> |
| Best match                                                                                                    |       |                            |          |               | _       | _ |          |
| Company Portal                                                                                                   |       |                            |          |               |         |   |          |
| This PC - Documents                                                                                              |       |                            | Comp     | any Po<br>App | rtal    |   |          |
| Company Portal Install                                                                                           |       |                            |          |               |         |   |          |
| Search work and web                                                                                              |       | 🖸 Open                     |          |               |         |   |          |
| Company portal - See work and web results                                                                        |       | ${\mathcal C}$ Sync this ( | device   |               |         |   |          |
| 𝒫 company portal app                                                                                             |       |                            |          |               |         |   |          |
| O company portal download                                                                                        |       |                            |          |               |         |   |          |
| 𝒫 company portal login                                                                                           |       |                            |          |               |         |   |          |
| O company portal website                                                                                         | >     |                            |          |               |         |   |          |

12. When you open the Company Portal, it will automatically sign in with your Qualfon account.

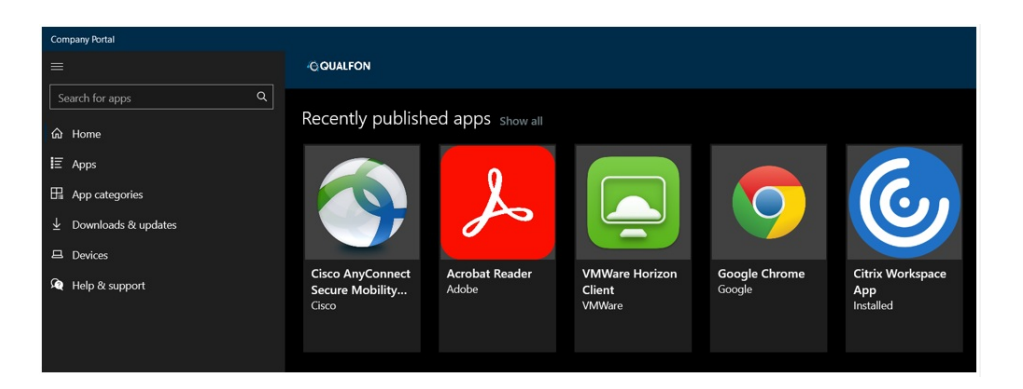

13. To download apps, click "**Apps**" on the left side and click on the one you need. The "**Install**" button is in the upper right-hand of the window.

**NOTE**: These apps will not need administrator access to download.

| <ul> <li>Company Portai</li> </ul>                                         |                                 |         |
|----------------------------------------------------------------------------|---------------------------------|---------|
| ≡<br>Search for apps Q                                                     | Acrobat Reader                  | Install |
| <ul> <li>Gir Home</li> <li>I ≣ Apps</li> <li>I ∰ App categories</li> </ul> | Adote                           |         |
| ⊥ Downloads & updates                                                      |                                 |         |
| 므 Devices                                                                  | Overview Additional information |         |
| A Help & support                                                           | AcroRdrDC2300620380emUS.exe     |         |
|                                                                            | Version                         |         |
|                                                                            | Date Published                  |         |
|                                                                            |                                 |         |

#### phone:

- US Toll-Free: +1 866-567-8765
- US: +1 970-206-8410
- PH: +63 32 2301444
- MX: +52 5552829498
- GUY: +592 2657062

### **Related Articles**

## **Revision History**

Date Created: 01/24/2024 9:51 am EST Last Modified: 06/18/2025 3:28 pm EDT